「基隆市教育網路 OpenID 單一帳號」更改服務學校、忘記帳號 Email 密碼

一、有申請過「基隆市教育網路 OpenID 單一帳號」的教師,請自行更改服務學校。 <u>https://openid.kl.edu.tw/session/login</u>

(一)輸入「OpenID 帳號」、「密碼」後按「Sign In」

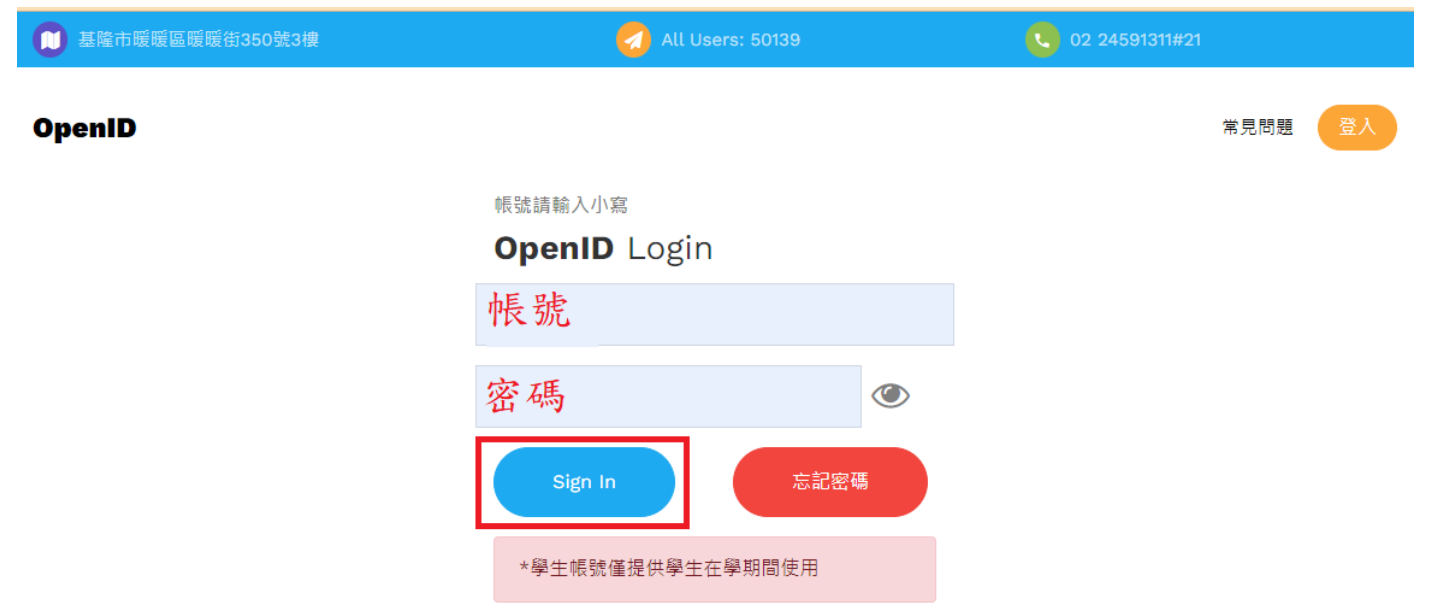

(二)點右上「資料」,移動至下方,資料如有錯誤請自行修正,更改完學校單位後,請按「Save」

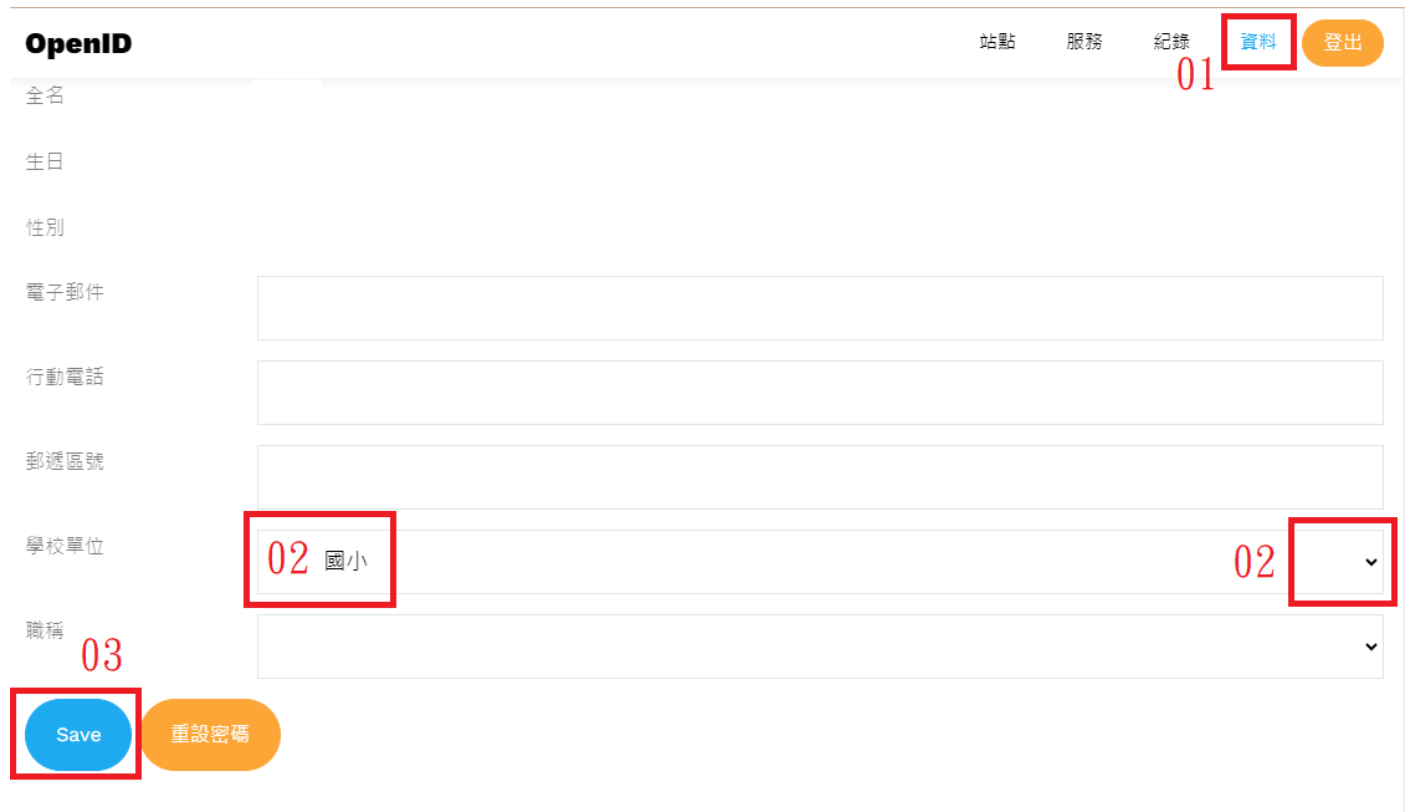

二、不確定有沒有申請過「OpenID 帳號」或是忘記帳號、不確定註冊時使用的「Email」時: 請洽「前一所」學校資訊組長(教師)協助確認「OpenID 帳號」與使用的「Email」。 請將「Email」修正或確認為自己常用的之後,便可按後面步驟自行重設密碼。 如果不確定自己的帳號目前掛在哪個學校下面,請找「新就任」學校的資訊組長(教師)協助查詢。 三、「基隆市教育網路 OpenID 單一帳號」如忘記密碼,請自行重設:<u>https://openid.kl.edu.tw/forget</u>

(一)Account 輸入「OpenID 帳號」以及使用的「Email」,按「Send」。

如資料都正確,會出現「成功! 請檢查您的消息以獲取電子郵件重設密碼」提示。

不要使用手機收信開啟更改密碼郵件,此方式會造成無效連結網址,必須再等48小時重設密碼!

| ◯ 基隆市暖暖區暖暖街350號3樓 | 🧭 All Users: 50139               | 02 24591311#21 |  |  |  |
|-------------------|----------------------------------|----------------|--|--|--|
| OpenID            |                                  | 常見問題           |  |  |  |
| 03                | 成功! 請檢查您的消息以獲取電子郵件重設密碼           |                |  |  |  |
|                   | Forgor<br>01<br>Account<br>Email | t Password?    |  |  |  |

(二)【使用電腦版瀏覽器】(不能用手機!)到您的 Email 信箱中尋找密碼重置信件。 請務必使用電腦版瀏覽器來點擊信件連結,連結點擊過即失效,請不要在手機上點連結! 寄件者:基隆市教育網路單一帳號(openid@gm.kl.edu.tw) 主旨:重設密碼

(三)【使用電腦版瀏覽器】點連結後即可重設密碼,於欄位中各輸入一次密碼後,按「送出」。 出現 Password was updated successfully 訊息即表示新密碼設定完成。

| 🧻 基隆市暖暖區暖暖後 | ī350號3樓                          | 🧑 All Users: 50139         | 02 24591311#21 |      |    |    |    |
|-------------|----------------------------------|----------------------------|----------------|------|----|----|----|
| OpenID      |                                  |                            | 站點             | 服務   | 紀錄 | 資料 | 登出 |
|             |                                  | Please reset your password |                |      |    |    |    |
|             | 重設密碼 長度須<br>用 <b>`''' \$空格</b> 。 | 大於8 ,不可包含帳號、弱密碼、           | 常用數字單音         | 字等,李 | *  |    |    |
|             | 密碼<br>嘧碼確認                       |                            |                |      |    |    |    |
|             |                                  | 送出                         |                |      |    |    |    |